# 設定

設定では〈ひろぎん〉ビジネスポータルにおけるお客さまの各種設定情報を変更することができます。

ご確認ください

パソコンの場合のみ企業情報の照会を行うことができます。企業情報の照会を行う場合はパソコンより操作してください。

| サービス項目      | パソコン | スマートフォン |
|-------------|------|---------|
| 企業情報の照会     | 0    | ×       |
| 利用者情報の照会・変更 | 0    | ×       |
| 利用者のパスワード変更 | 0    | 0       |

➡ スマートフォンのパスワード変更は(P101)へお進みください。

### ▶▶ パソコン ◀◀

| 広島銀行<br>〈ひろぎん〉 ビジ | ネスポータル                         | 75 広思大郎 # 20xx9 06/108日<br>文字サイズ 📀 😨 ᄎ 😢デネスポータルベ | 10850030089 |      |
|-------------------|--------------------------------|--------------------------------------------------|-------------|------|
| ★ 日<br>ホーム 日曜税会   | (C)                            |                                                  |             | 管理   |
| 理 業務選択            |                                |                                                  | BSSK001     | L    |
| 企業管理              | 企業債務の照会などを                     | を行うことができます。                                      |             | 企業管理 |
| 和用者管理             | > 利用書情報の相会など                   | どを行うことができます。                                     |             |      |
| 操作意思贸会            | <ul> <li>ご自身または他の利用</li> </ul> | 用者が行った操作の風感察会を行うことができます。                         |             |      |
| 諸馬等受付へ            | > 汎用受付サービスへ進                   | 這移します。                                           |             |      |

| /広島銀行                  |                         |
|------------------------|-------------------------|
| トップページ                 | STOP001                 |
| 銀太郎様(マスタユーザ)<br>前回ログイン | : 20XX年08月21日 10時00分00秒 |
| 残高照会                   | ۲                       |
| 入出金明細照会                | ۲                       |
| サービス連携                 | ۲                       |
| パスワード変更                | ۲                       |
|                        |                         |

## 1. 「設定」メニューをクリックしてください。

▶▶ パソコン ◀◀

| /広島銀行 (ひろさん                                                                                | ビジネスボータル                                                                              |                                                                                                    | 4528. DRX88 🕲 🔨 ^67                                                                                |    |
|--------------------------------------------------------------------------------------------|---------------------------------------------------------------------------------------|----------------------------------------------------------------------------------------------------|----------------------------------------------------------------------------------------------------|----|
|                                                                                            | 資金管理ダッシュボード                                                                           | DR-R )                                                                                                 | 入出金明細 > 二四次書業務 >                                                                                   |    |
| <ul> <li>☆ Rotu</li> <li>第二日 - ビス・お<br/>予約3</li> <li>○ 純田明報</li> <li>□ クイックアクセス</li> </ul> | ¥2,500,000                                                                            | <ul> <li>メッセージ・A8692</li> <li>200106.01 金額線数からのメッセージタイトム</li> <li>200106.01 金額線数からのお知らせタイトム</li> </ul> | 広急期行からのご原業<br>(ひらさん) ビンネスポータルロー<br>いやご取り<br>にやら期を1000/00/04/04/05/10<br>で、<br>の入れら2000<br>なん(2000) |    |
|                                                                                            | 613845 #81381   0<br>cam<br>sass<br>sass<br>sass<br>sass<br>sass<br>sass<br>sass<br>s | LoEA6 (                                                                                                | 1/1                                                                                                |    |
|                                                                                            | ¥1,000,000 > ¥1,000,000<br>№22                                                        | v\$00,000         v           es es i cost         mitty titti 2 dats on dat i cost                    | -4769 (RNS2                                                                                        |    |
| \$ RE                                                                                      |                                                                                       |                                                                                                    |                                                                                                    | 設定 |

## ▶▶ スマートフォン ◀◀

ヘッダーにある三本線のアイコン「≡」をタップすると、メニューが開きます。「設定」メニューをタップしてください。

| /広島銀行 (ひろきん)ビジネスポータル ▲ = | ×                                                                                                    |
|--------------------------|----------------------------------------------------------------------------------------------------|
|                          | <b>俞</b> 資金管理                                                                                                    |
|                          | <b>記</b> 各種サービス・お手続き                                                                                                    |
|                          | Q <sup>+</sup> 经营情報                                                                                                    |
|                          | <b>口</b> クイックアクセス                                                                                                    |
|                          | and the second second                                                                                                    |
|                          | ● Mt     □     □     □     □     □     □     □     □     □     □     □     □     □     □     □     □     □     □     □     □     □     □     □     □     □     □     □     □     □     □     □     □     □     □     □     □     □     □     □     □     □     □     □     □     □     □     □     □     □     □     □     □     □     □     □     □     □     □     □     □     □     □     □     □     □     □     □     □     □     □     □     □     □     □     □     □     □     □     □     □     □     □     □     □     □     □     □     □     □     □     □     □     □     □     □     □     □     □     □     □     □     □     □     □     □     □     □     □     □     □     □     □     □     □     □     □     □     □     □     □     □     □     □     □     □     □     □     □     □     □     □     □     □     □     □     □     □     □     □     □     □     □     □     □     □     □     □     □     □     □     □     □     □     □     □     □     □     □     □     □     □     □     □     □     □     □     □     □     □     □     □     □     □     □     □     □     □     □     □     □     □     □     □     □     □     □     □     □     □     □     □     □     □     □     □     □     □     □     □     □     □     □     □     □     □     □     □     □     □     □     □     □     □     □     □     □     □     □     □     □     □     □     □     □     □     □     □     □     □     □     □     □     □     □     □     □     □     □     □     □     □     □     □     □     □     □     □     □     □     □     □     □     □     □     □     □     □     □     □     □     □     □     □     □     □     □     □     □     □     □     □     □     □     □     □     □     □     □     □     □     □     □     □     □     □     □     □     □     □     □     □     □     □     □     □     □     □     □     □     □     □     □     □     □     □     □     □     □     □     □     □     □     □     □     □     □     □     □     □     □     □     □     □     □     □     □     □     □     □     □     □     □     □     □     □     □     □     □ |
|                          |                                                                                                    |
|                          | ⑦ ヘルブ ようこそ、広観太郎 様                                                                                                    |
|                          | ● ビジネスWebサービ<br>スピ                                                                                                    |

### 2. 設定画面が表示されます。

▶▶ パソコン ◀◀

| Canadi (O.S.S. | <b>リビジネスポータル</b>                      | 4528, 63828 H 🕐 ^57 |   |
|----------------|---------------------------------------|---------------------|---|
|                | 段定                                    |                     |   |
|                | プロフィール設定                              |                     | l |
| 889-22.8       | 910 (6-90)                            |                     |   |
|                | rtan '                                |                     |   |
| a kina         | WH (6/2)                              |                     |   |
| 01=070#X       | · · · · · · · · · · · · · · · · · · · |                     |   |
|                | 20085560                              |                     |   |
|                | (2) 供当時語 (2) リース                      |                     |   |
|                | Int. X + 288 214                      |                     |   |
|                | ✓ 人物協介 经借销算单税的单位。                     |                     |   |
|                | 😴 HEHR 💽 MISE-DEE                     |                     |   |
|                | A - I TANKING AND AND ADD             |                     |   |
|                |                                       |                     |   |
|                | O Birmonu                             |                     |   |
|                |                                       | 91376               |   |
|                | 利用者管理                                 |                     |   |
|                | 利用者の依頼や電子証明者の失効、バスワード変更易ができます。        |                     |   |
|                |                                       | BETON               |   |
|                |                                       |                     |   |
|                | LINVIKANTIN                           |                     |   |
|                | 広島銀行の口座情報を連携、再連携できます。                 |                     |   |
| ビジネス用由7-       |                                       | (ARENATE) RETAIL    |   |
| C 18           | 企業情報の設定                               |                     |   |
| ★+>>>×★        | 企業情報の形金・重要や利用者の管理・バスワード重要等ができます。      |                     |   |
| 1              |                                       | BRTAR               |   |
|                |                                       |                     |   |

#### ①プロフィール設定

プロフィール設定は登録済プロフィールの変更・照会を行うことができます。(P92 参照)

#### ②利用者管理

利用者管理では利用者情報の新規登録・削除・変更・照会を行うことができます。(P94 参照) ※一般ユーザは照会のみご利用いただけます。

#### ③口座情報連携管理

口座情報連携管理では API 認証の連携・再連携・解除を行うことができます。(P103 参照)

#### ④企業情報の設定

企業情報の設定では企業情報の照会や利用者情報の変更・照会などを行うことができます。

(P105 参照)

※一般ユーザは照会のみご利用いただけます。

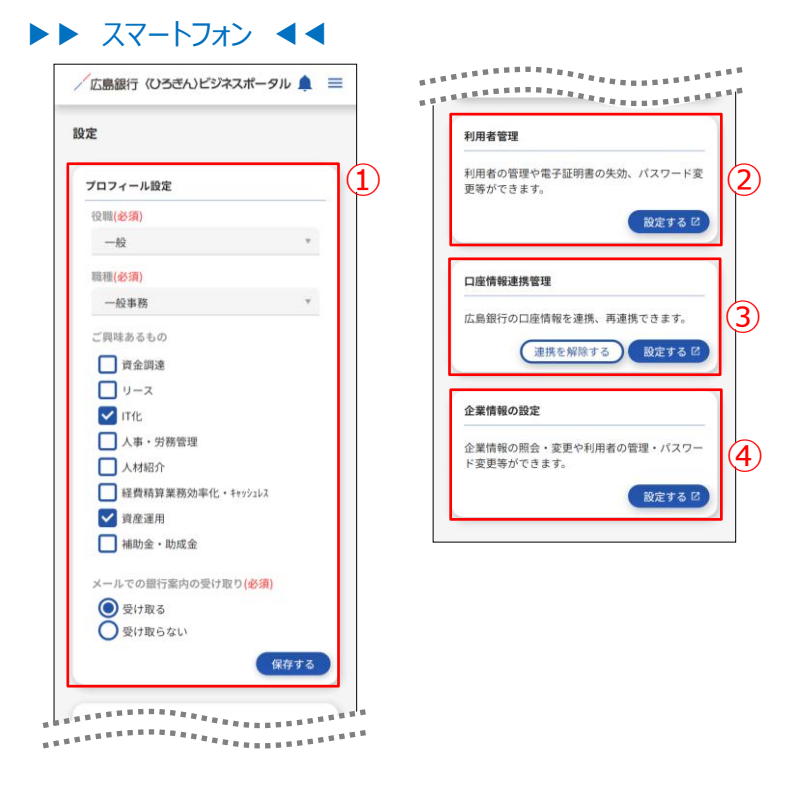

#### ①プロフィール設定

プロフィール設定は登録済プロフィールの変更・照会を行うことができます。(P92 参照)

#### ②利用者管理

利用者管理では利用者のパスワード変更を行うことができます。(P101 参照) ※一般ユーザは照会のみご利用いただけます。

#### ③口座情報連携管理

口座情報連携管理では API 認証の連携・再連携・解除を行うことができます。(P103 参照)

#### ④企業情報の設定

企業情報の設定では利用者のパスワード変更を行うことができます。(P101 参照) ※企業情報の照会や利用者情報の変更・照会などはスマートフォンから行えません。 プロフィール設定

プロフィール設定では利用者さまのプロフィール照会・変更がご利用いただけます。

## 1. 「設定」メニューをクリックしてください。

▶▶ パソコン ◀◀ 「広島銀行(いろさん)ビジネスポータル 4504. DBX84 @\\57 (国) 資金管理ダッシュボード □R-R → 入出金明細 → 第2828 -メッセージ・お知らせ CREDNAD. TRE 2003-05-01 金融機関からのメッセージタイト/ 2003-05-01 金融機関からのお知らせタイトル (ひろぎん) ビジネスボータルロー ンのご案内 Q' 11111 итовие\_лис т. Флядлан ¥2,000,000 WELLES6 EADH +3280 881234547 ¥1,000,000 Бала совин осжа #инна 2222223 ¥500,000 ELVORDATE Contraction (Contraction) -11869 (1882 0 設定

▶▶ スマートフォン ◀◀

ヘッダーにある三本線のアイコン「■」をタップすると、メニューが開きます。「設定」メニューをタップしてください。

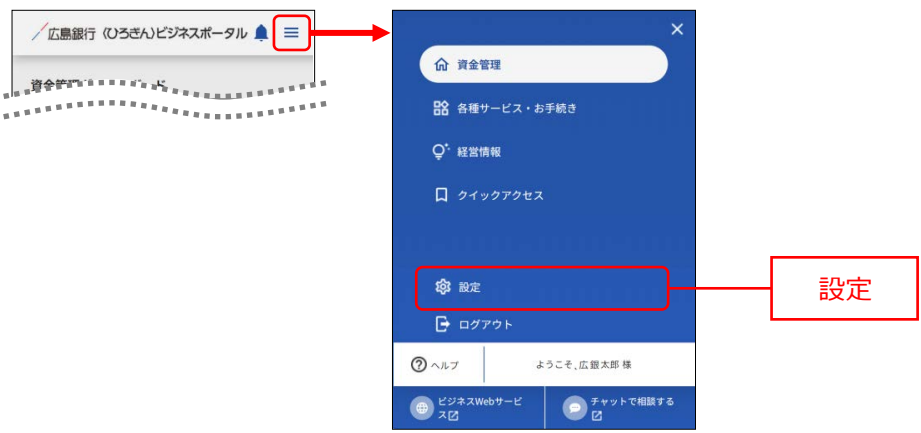

- プロフィール設定エリアにて利用者のユーザ属性(プロフィール)、当行からのメール配信設定を更新して、 「保存する」ボタンをクリックしてください。
- ▶▶ パソコン ◀◀

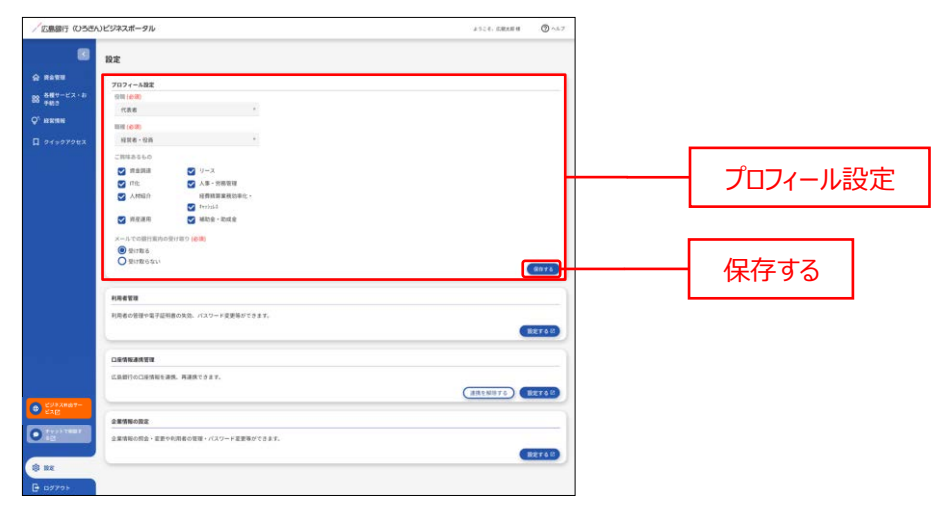

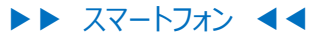

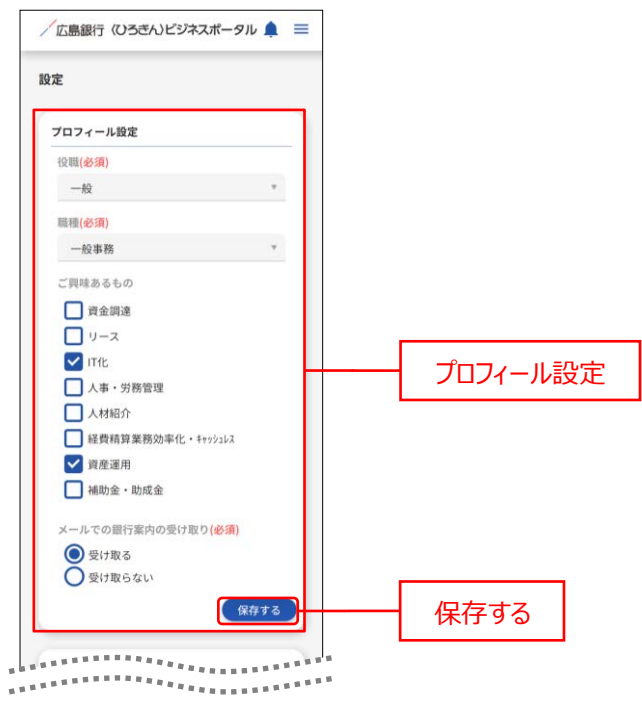

# 利用者管理

利用者管理では利用者情報の新規登録・削除・変更・照会をご利用いただけます。 一般ユーザは照会のみご利用いただけます。

1. 「設定」メニューをクリックしてください。

| Interdorburant     Interdorburant     Interdorburant       Interdorburant     Interdorburant     Interdorburant       Interdorburant     Interdorburant | Man) (05000.                  | ジネスポータル                                                                                                    |                                                                                                    | 4528.0000 B                                                                                                    |   |  |
|----------------------------------------------------------------------------------------------------|-------------------------------|----------------------------------------------------------------------------------------------------|----------------------------------------------------------------------------------------------------|----------------------------------------------------------------------------------------------------|---|--|
|                                                                                                    |                               | 全管理ダッシュボード                                                                                                    | DR-R >                                                                                                    |                                                                                                    |   |  |
|                                                                                                    | τ−ĽX - 2<br>8<br>#N<br>γ079€2 | иченаананасынкалын<br>¥2,500,000                                                                                                    | Руби-У-Айбай           - 2001081         Алябой           - 2001081         Алябородици-Оруга           - 2001081         Алябородици-Оруга           - 2001081         Алябородици-Оруга           - 2001081         Алябородици-Оруга           - 2001081         Алябородици-Оруга           - 2001081         Алябородици-Оруга           - 2001081         Алябородици-Оруга           - 2001081         Алябородици-Оруга | EXERTIFORCERE<br>(0.654.): EV.92.87-93.0-<br>0.05.00<br>United and and and and a<br>united and and and and a<br>united and and and and and and a<br>united and and and and and and and a<br>united and and and and and and and and and an |   |  |
|                                                                                                    | Mat-                          | BLAREN         SALENT / G         CABY           SAREN         SAREN         APER           BALINEY         BALINEY         V1,000,000         V1,00           SAREN         SAREN         SAREN         SAREN           SAREN         SAREN         SAREN         SAREN | ан<br>на общество со со со со со со со со со со со со со                                                                                                    | RL-GRADYA                                                                                                    | F |  |

▶▶ スマートフォン ◀◀

ヘッダーにある三本線のアイコン「■」をタップすると、メニューが開きます。「設定」メニューをタップしてください。

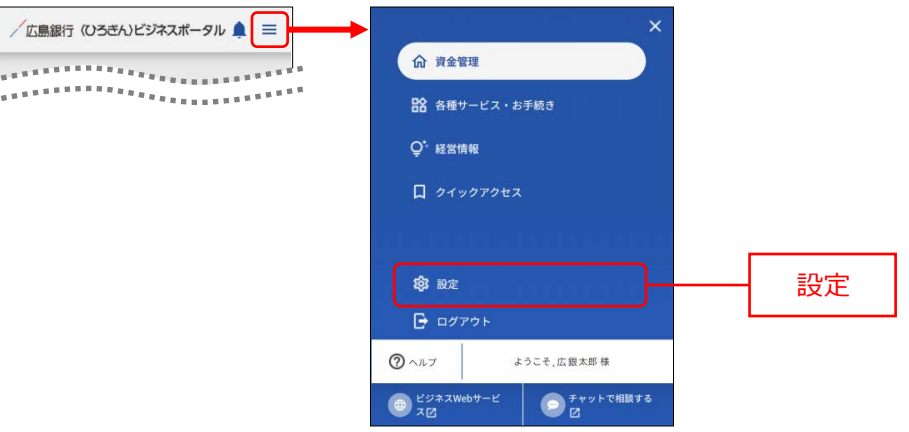

2. 利用者設定を確認、更新する場合は、利用者管理エリアの「設定する」ボタンをクリックしてください。

▶▶ パソコン ◀◀ /広島銀行(いろきん)ビジネスポータル 2524-838884 @ ^6.7 . 設定 7071-A設定 空間(6回) 代表者 ジース
 人事・労務管理
 経費額面面積的単位
 キャンは1
 補助金・助成金 лезя 💟 ×-17での銀行業内 ● 登け取らない ・ 8875 \*\*\*\*\* 1月末の営賃や電子証明書の実効、パスワード変更易ができます。 設定する RETOR DERMARTIN CANIFOLENNERS, REACORT. -----全要情報の設定 企業情報の設立・E型やや活動の回題・パスワードE型等ができます。 0 BETAR 10 Hz

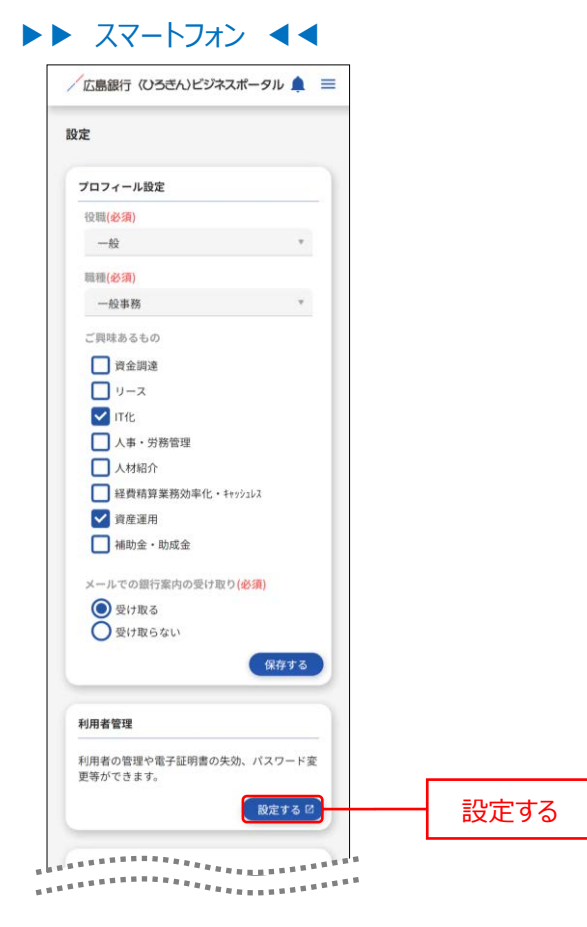

パソコンでは、利用者情報の確認、更新を行うことができます。手順 3 へお進みく ださい。 スマートフォンでは、利用者のパスワード変更のみ行うことができます。 P101 へお 進みください。

#### ▶▶ パソコン ◀◀

## ▶▶ スマートフォン ◀◀

| 広島銀行<br>〈ひろぎん〉 ビジ                       | <sup>図 広田大田 単 2000(1065)06日 1</sup><br>ネスポータル ×キッイス の @ 冬 <u>田29828年-920</u> | 101600390089<br>ログアウト |       | 広島銀行<br>トップページ                | 5TOP001          |
|-----------------------------------------|------------------------------------------------------------------------------|-----------------------|-------|-------------------------------|------------------|
| ★ ■ ■ ■ ■ ■ ■ ■ ■ ■ ■ ■ ■ ■ ■ ■ ■ ■ ■ ■ |                                                                              |                       | 管理    | 広銀太郎様(マスタユーザ)<br>前回ログイン:20XX年 | 08月21日 10時00分00秒 |
| 管理 業務選択                                 |                                                                              | BSSK001               |       | 残高照会                          | ۲                |
|                                         |                                                                              |                       |       | 入出金明細照会                       | ۲                |
| 企業管理                                    | > 企業情報の相会などを行うことができます。                                                       |                       |       | サービス連携                        | ۲                |
| 利用者管理                                   | > 利用者情報の限会などを行うことができます。                                                      |                       | 利田老管理 | パスワード変更                       | ۲                |
| 操作履歴照会                                  | > ご自身または他の利用者が行った操作の履歴組会を行うことができます。                                          |                       |       | <u></u>                       |                  |
|                                         |                                                                              |                       |       | パン                            | スワード変更           |

#### ご確認ください

パソコンの場合のみ利用者設定の確認、更新を行うことができます。利用者設定の確認、更新を行う場合はパソコンより操作してください。

## パソコンでは、利用者設定の確認、更新を行うことができます。

1. 作業内容選択画面が表示されますので、「利用者情報の管理」ボタンをクリックしてください。

| <sup>/</sup> 広島銀行<br>〈ひろぎん〉 ビジネスポータル | 13日<br>文字サイズ ④ 🧐 ᄎ 🔛 スポポータルへ     | 10031000<br>1773 |          |
|--------------------------------------|----------------------------------|------------------|----------|
|                                      |                                  |                  |          |
| 用者管理作業内容選択                           |                                  | BRSK001          |          |
| 自身の情報の変更・弱会                          |                                  |                  |          |
| パスワード変更 > ログインパス                     | フード、確認用ノスワードを交更できます。             |                  |          |
| 利用者情報の管理                             |                                  |                  |          |
| 利用者情報の管理 > 利用者情報の                    | R規登録、登録されている利用者情報の組会 変更。または制除が可能 | <del>7</del> .   | 利用者情報の管理 |
| 利用者停止·解除                             |                                  |                  |          |
| 利用者停止・解除 > 利用者のサー                    | こス得止、得止解除が可能です。                  |                  |          |
| 証明書失効                                |                                  |                  |          |
| 経明書失効 > 電子従時回の                       | 転動が可能です。                         |                  |          |
|                                      |                                  |                  |          |

※マスターユーザの方は、管理者ユーザおよび一般ユーザごとにサービスの利用権限を設定することができます。 ※管理者権限を付与された管理者ユーザの方は、企業管理および利用者管理(利用者情報の新規登 録、登録されている利用者情報の変更/削除)を行うことができます。

※一般ユーザの方は「利用者情報の管理」ボタンは表示されません。

利用者情報の新規登録・削除・変更・照会画面が表示されます。
 利用者情報の新規登録をする場合は、「新規登録」ボタンをクリックし、手順3へお進みください。
 利用者情報の削除をする場合は、「削除」ボタンをクリックしてください。
 利用者情報の変更をする場合は、「変更」ボタンをクリックしてください。

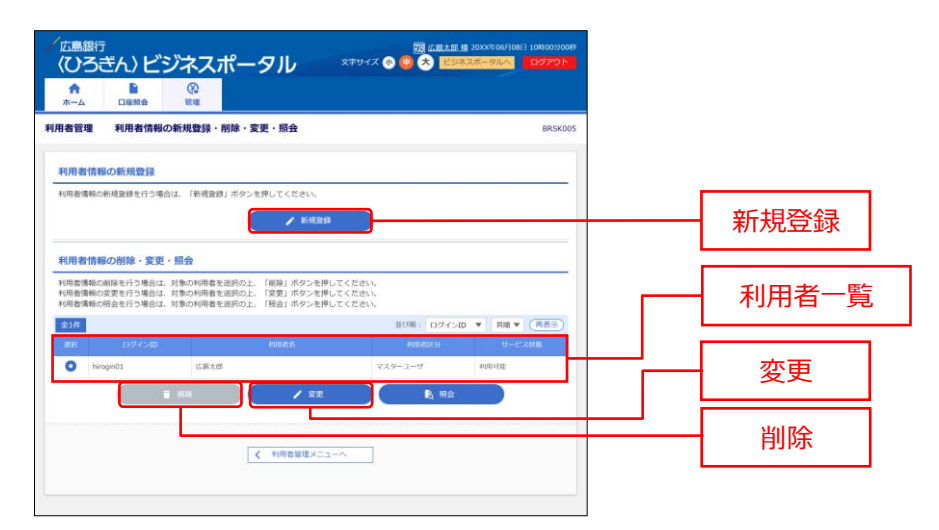

※「照会」ボタンをクリックすると、選択した利用者の利用者情報を照会することができます。 ※一般ユーザは照会のみご利用いただけます。 以降は利用者新規登録の手順です。

3. 利用者登録 [基本情報] 画面が表示されますので、利用者基本情報(表参照)を入力し、「次へ」ボタ ンをクリックしてください。

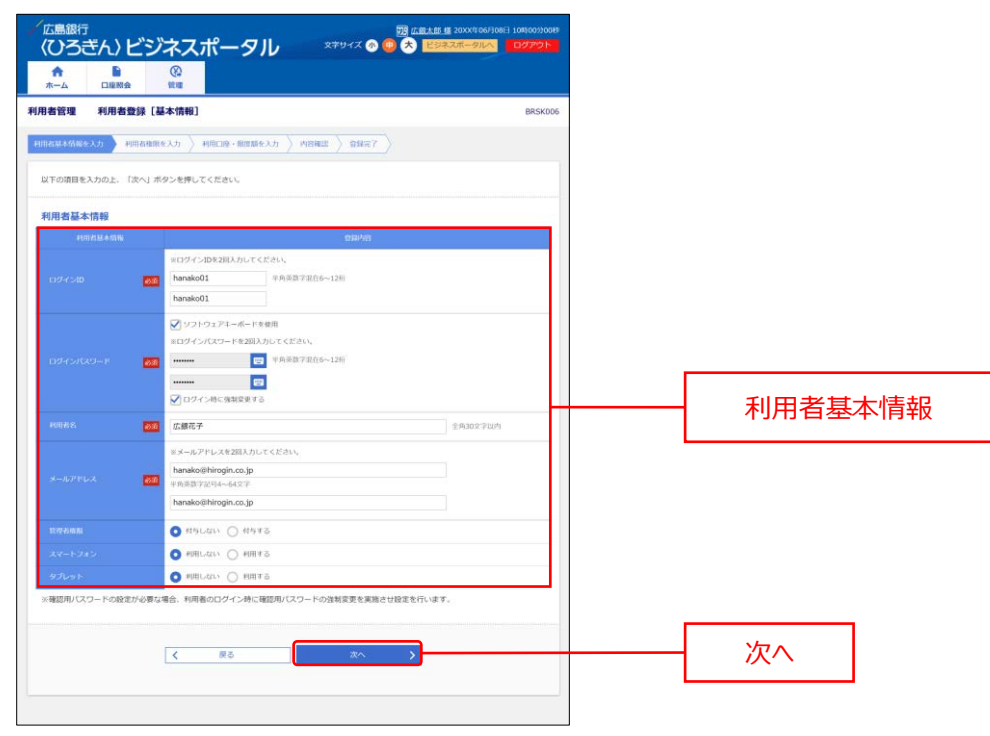

#### ▶▶ 入力の際の注意点 ◀◀

| 入力項目      | 入力内容                                                                                                    |
|-----------|----------------------------------------------------------------------------------------------------|
| ログイン ID   | <ul> <li>・お客さまが任意の文字列をお決めください。ただし、入力されたログイン ID が既に<br/>他のお客さまにより登録されている場合は、新たに登録できません。</li> <li>・半角英数字 6 桁以上 12 桁以内で入力してください。</li> <li>・2 か所に同じものを入力してください。</li> </ul>                                        |
| ログインパスワード | <ul> <li>・お客さまが任意の文字列をお決めください。</li> <li>・半角英数字 6 桁以上 12 桁以内で入力してください。</li> <li>・英字は大文字と小文字が区別されます。</li> <li>・2 か所に同じものを入力してください。</li> <li>・「ログイン時に強制変更する」をチェックすると、対象の利用者は次回ログイン時にパスワードの変更が必要になります。</li> </ul> |
| 利用者名      | 全角 30 文字以内で[半角可]入力してください。                                                                                                    |
| メールアドレス   | <ul> <li>・半角英数字記号 4 文字以上 64 文字以内で入力してください。</li> <li>・2 か所に同じものを入力してください。</li> </ul>                                                                                                    |
| 管理者権限     | 管理者権限の設定有無を選択してください。                                                                                                    |
| スマートフォン   | スマートフォン権限の設定有無を選択してください。                                                                                                    |
| タブレット     | タブレット権限の設定有無を選択してください。                                                                                                    |

**4.** 利用者登録 [権限] 画面が表示されますので、サービス利用権限を設定し、「次へ」ボタンをクリックしてください。

| ホームロ座照会                | 管理                                                        |         |    |
|------------------------|-----------------------------------------------------------|---------|----|
| 目者管理 利用者登録             | [権限]                                                      | BRSK007 |    |
| 目者基本情報を入力 利用者          | 権服を入力   利用口連・限度額を入力     内容確認                              |         |    |
| 以下の項目を選択の上、「次へ         | 」ボタンを押してください。                                             |         |    |
| サービス利用権限               |                                                           |         |    |
|                        | 登録内容                                                      |         |    |
|                        | ✓ M会                                                      |         |    |
| 入出金明細胞会                | <b>②</b> 照会                                               |         |    |
| <b>唐1</b> 重            | 033/48                                                    |         |    |
| 操作题题题会                 | ☑ 全屬歷明会                                                   |         |    |
| サービス連携                 | 登録内容                                                      | サービス利用権 | 即很 |
|                        | ✓ 連携 ★「電子交付サービス」の利用者管理メニューよりユーザの帳票超覧権限の設定が必要となります。        |         |    |
| 〈ひろぎん〉 ビジネスポータ<br>ルローン | ✓ 連携 *マスターユーザのみご利用いただけます。<br>(管理者ユーザ、一般ユーザ権限ではご利用いただけません) |         |    |
|                        | ☑ 連携                                                      |         |    |
| Web当賃受付サービス            | ☑ 連携                                                      |         |    |

5. 利用者登録 [口座] 画面が表示されますので、利用可能口座をチェックのうえ、「登録」ボタンをクリックして ください。

| 1管理 利用者登録[口座]              |               |                |           | BRSK008 |  |             |
|----------------------------|---------------|----------------|-----------|---------|--|-------------|
| 1歳本情報を入力 〉 利用者補限を入力 > 利用目標 | налекін Алана | ) 04x7         |           |         |  |             |
| Fの項目を入力の上、「登録」ボタンを押してください  | λ.,           |                |           |         |  |             |
| 用可能口座                      |               |                |           |         |  |             |
|                            |               | <b>拉(7%)</b> : | 話名 🔻 月頃 🔻 | (再表示)   |  |             |
| ±r \$958                   | 88            | LIE 81)        | 口服水石      | din.    |  |             |
| ▲店営業部 (001)                | 推进            | 1234567        | 代表口座      | (Bitt)  |  | 利用可能口座をチェック |
| ▲ 大手町支店 (010)              | th in         | 1111111        | と済口経      | (IHII)  |  |             |
| 度額                         |               |                |           |         |  |             |
| Eできる限度額はございません。            |               |                |           |         |  |             |
|                            |               |                |           |         |  |             |

6. 利用者登録確認画面が表示されますので、登録内容をご確認のうえ、確認用パスワードを入力し、「実行」 ボタンをクリックしてください。

| ★<br>ホーム         |                       | (C)<br>HUI                |                               |                |                                          |         |   |   |                     |     |
|------------------|-----------------------|---------------------------|-------------------------------|----------------|------------------------------------------|---------|---|---|---------------------|-----|
| 目者管理             | 利用者登録                 | ê în<br>Esc               |                               |                |                                          | BRSK012 |   |   |                     |     |
| 计数据本情報》          | ex.h > mmar           | инехл 🔪 насие-            | REERIEAN PRESS                | 2007           |                                          |         |   |   |                     |     |
| 以下の内容で<br>内容を確認の | 利用者情報を登録<br>上、「実行」ボタ) | します。<br>ンを押してください。        |                               |                |                                          |         |   |   |                     |     |
| 间用者基本            | 情報                    |                           |                               |                |                                          |         |   |   |                     |     |
| (6768            | 18.4498               |                           |                               | 09849          |                                          |         |   |   |                     |     |
|                  |                       | hanako01                  |                               |                |                                          |         |   |   |                     |     |
|                  |                       | 〇ロダイン時に強制変更す              | õ                             |                |                                          |         |   |   |                     |     |
|                  |                       | 应服花子                      |                               |                |                                          |         |   |   |                     |     |
|                  |                       | hanako@hirogin.co.jp      |                               |                |                                          |         |   |   |                     |     |
|                  |                       | 相互しない                     |                               |                |                                          |         |   |   |                     |     |
|                  |                       | 800L/200                  |                               |                |                                          |         |   |   |                     |     |
|                  |                       | 利用しない                     |                               |                |                                          |         |   |   |                     |     |
| H-23             | 田神田                   |                           |                               |                |                                          |         |   |   |                     |     |
| c)               | 480                   |                           |                               | 1940/07        |                                          |         |   |   |                     |     |
|                  |                       | ONER                      |                               | Constraints.   |                                          |         |   |   |                     |     |
|                  |                       | ()相全                      |                               |                |                                          |         |   |   |                     |     |
|                  |                       |                           |                               |                |                                          | _       |   |   |                     |     |
|                  |                       |                           |                               | 104610         |                                          |         |   |   |                     |     |
| exercised and a  | 9                     | CERMENTER                 |                               |                |                                          |         |   |   |                     |     |
| 9-1              | EXHIB                 |                           |                               | 00000          |                                          |         |   |   |                     |     |
|                  |                       | ○連旗 + 「電子交付サー」            | (A) の利用有限理メニュー。               | ロウユーザの補助開催機の設定 | EHEBCUORT.                               |         |   |   |                     |     |
|                  |                       | ○連株 +マスターユージ(<br>(管理者ユージ、 | いって利用いただけます。<br>一般ユージ地和ではご利用に | (ただけません)       |                                          |         |   |   |                     |     |
|                  |                       | ○連携                       |                               |                |                                          |         |   |   |                     |     |
|                  | a mitr                |                           |                               |                |                                          |         |   |   |                     |     |
|                  | 1/20                  | 2014                      | iner                          | TRUEP.         | - THE N.F.                               |         |   |   |                     |     |
| 0 #2             | 31(22)目(001)          |                           | 11.1<br>11.1                  | 1734567        | (C&D)#                                   | (1197)  |   |   |                     |     |
| 0 44             | 明安吉 (010)             |                           | 0.0                           | 111111         | () () () () () () () () () () () () () ( | (118)   |   |   |                     |     |
|                  |                       |                           | 200                           |                |                                          |         |   | Г |                     |     |
| 認証項目             |                       |                           |                               |                |                                          |         |   |   | 確認用パスワー             | - ŀ |
|                  |                       |                           | 89                            |                |                                          |         |   | L |                     | -   |
|                  |                       |                           |                               |                |                                          |         |   | _ |                     |     |
|                  |                       |                           | _                             | -              | 1                                        |         |   |   | 中仁                  |     |
|                  |                       | < #6                      |                               | (月11) (月11)    |                                          |         | _ |   | <b>±</b> 1 <b>T</b> |     |

7. 利用者登録完了画面が表示され、登録が完了しました。

## スマートフォンでは、利用者のパスワード変更を行うことができます。

1. ヘッダーにある三本線のアイコン「≡」をタップすると、メニューが開きます。「設定」メニューをタップしてください。

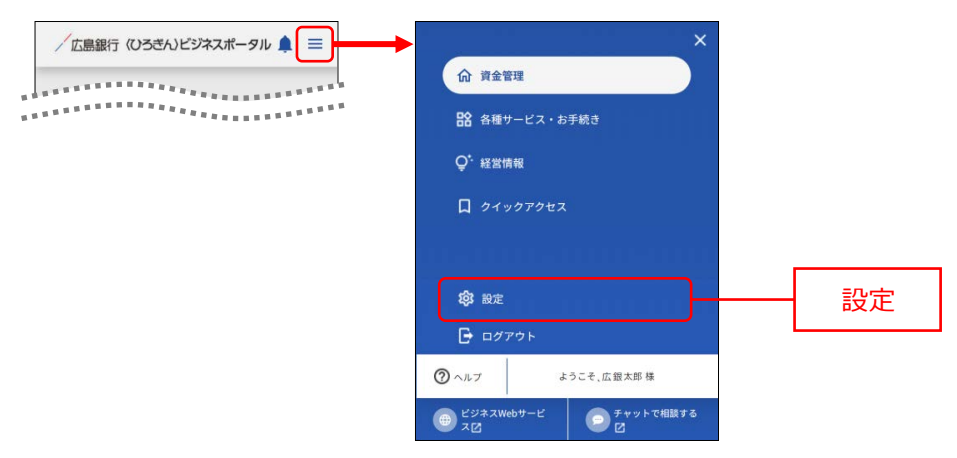

## 2. 利用者管理エリアの「設定する」ボタンをタップしてください。

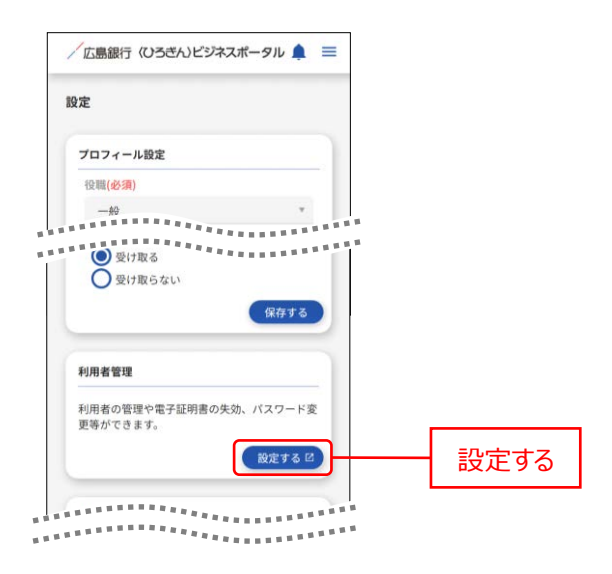

## 3. 「パスワード変更」ボタンをタップしてください。

| /広島銀行                          |                   |         |
|--------------------------------|-------------------|---------|
| トップページ                         | STOP001           |         |
| 広狙太郎様(マスタユーザ)<br>前回ログイン:20 XX: | 年08月21日 10時00分00秒 |         |
| 残高照会                           | ۲                 |         |
| 入出金明細照会                        | ۲                 |         |
| サービス連携                         | $\bullet$         |         |
| パスワード変更                        |                   | パフロード亦再 |

4. パスワード変更画面が表示されますので、「実行」ボタンをタップしてください。

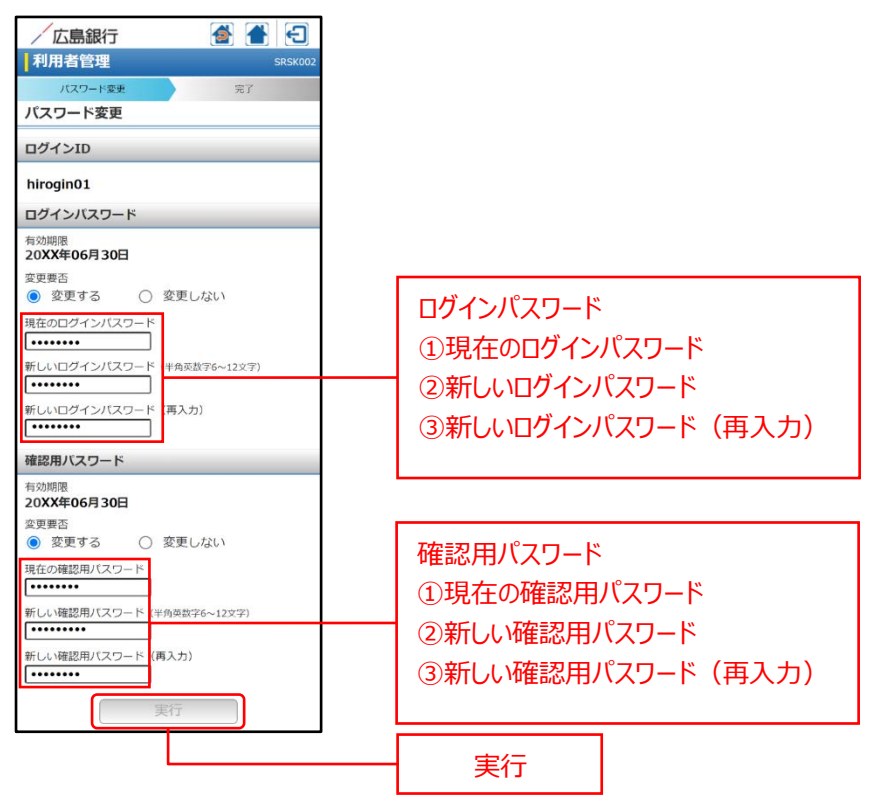

### 5. パスワード変更結果画面が表示されます。

| 広島銀行                                                                           |                                                       |                                                                                                    | Ð                  |  |  |
|--------------------------------------------------------------------------------|-------------------------------------------------------|----------------------------------------------------------------------------------------------------|--------------------|--|--|
| 利用者管理 SRSK003                                                                  |                                                       |                                                                                                    |                    |  |  |
| パスワード変                                                                         | ŧ                                                     | 完了                                                                                                    |                    |  |  |
| パスワード変更結果                                                                      |                                                       |                                                                                                    |                    |  |  |
| ログインバスワード、確認用バスワードの変更が完了しま<br>した。<br>バスワードの有効期限を確認してください。<br>利用者情報             |                                                       |                                                                                                    |                    |  |  |
| ログインID                                                                         | hirogin01                                             |                                                                                                    |                    |  |  |
| 有効期限                                                                           | 20XX年11)                                              | 月30日                                                                                                    |                    |  |  |
| 【注意手項】<br>・登録したログイら<br>がおスワードはお<br>いたなのの重<br>いための重<br>いた数字やよう取<br>・当行から、お<br>お | ンパスワード、<br>ないようにご本人<br>な情報です話番号<br>の利用は避け、<br>厳重に開せた。 | <ul> <li>権意で三</li> <li>市まであるに</li> <li>市まである</li> <li>市まである</li> <l< td=""><th>フード<br/>を確認<br/>さ関れる</th></l<></ul> | フード<br>を確認<br>さ関れる |  |  |

## 口座情報連携管理

1. 「設定」メニューをクリックしてください。

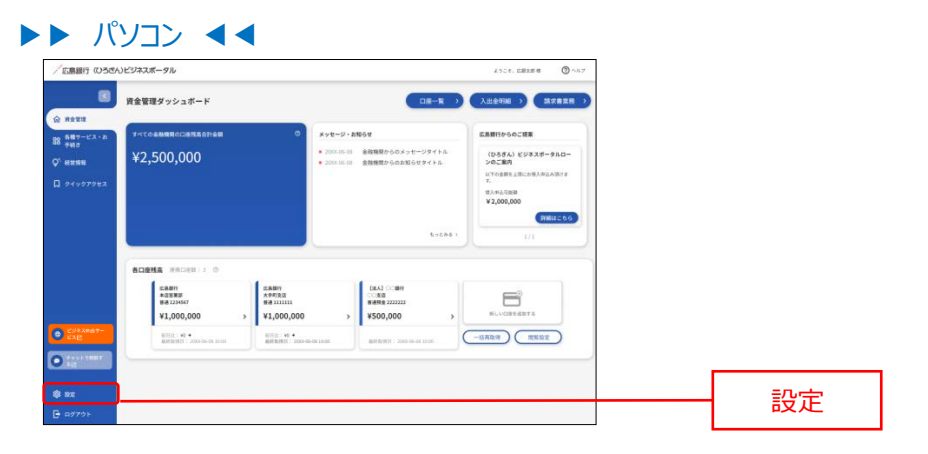

#### ▶▶ スマートフォン ◀◀

ヘッダーにある三本線のアイコン「■」をタップすると、メニューが開きます。「設定」メニューをタップしてください。

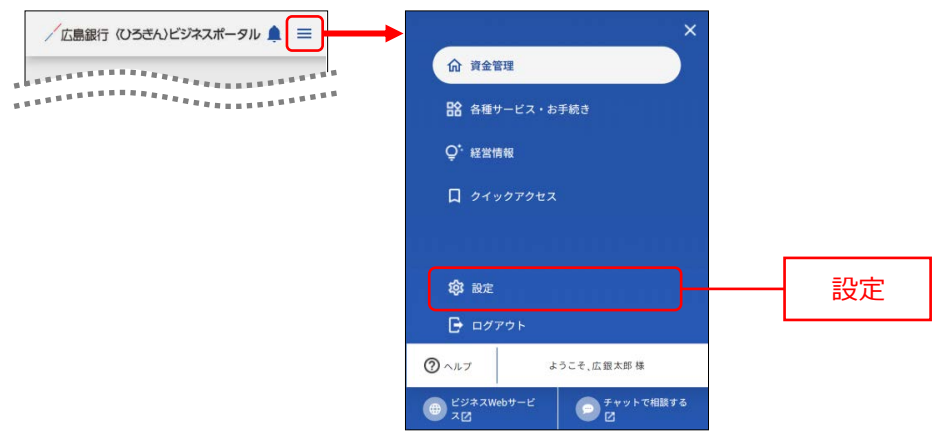

当行の口座を API 連携認証する場合は口座情報連携管理エリアの「設定する」ボタンをクリックし、API 連携認証の手順(P19)を参考に連携認証してください。
 当行の口座の API 連携認証を解除する場合は、口座情報連携管理エリアの「連携を解除する」ボタンをクリックします。

解除確認ダイアログが表示されますので、「解除する」ボタンをクリックし、対象口座の API 連携認証を解除 してください。

| 広島銀行(ひろき                                                                                                    | 56)ビジネスポータル                         | 4.52.4. (CREAR H 🕥 ^5.7 |            |
|----------------------------------------------------------------------------------------------------|-------------------------------------|-------------------------|------------|
| 8                                                                                                    | 段定                                  |                         |            |
| -                                                                                                    | Constant                            |                         |            |
| 889-22.8                                                                                                    | 2017年-54年<br>登場(合意)                 |                         |            |
| 100                                                                                                    | rca.e. *                            |                         |            |
| REAR                                                                                                    | BH (03)                             |                         |            |
|                                                                                                    | NIX8-028 *                          |                         |            |
|                                                                                                    | 2848560                             |                         |            |
|                                                                                                    | ■ 用金田市 ■ リース                        |                         |            |
|                                                                                                    | ○ ITE: ○ 人事·资源管理                    |                         |            |
|                                                                                                    | ☑ 人村昭介 培養維算業税効率化・                   |                         |            |
|                                                                                                    | C Perioda                           |                         |            |
|                                                                                                    | S 相互通用 S 相助会 - 助成金                  |                         |            |
|                                                                                                    | メールでの銀行業内の受け取り(6歳)                  |                         |            |
|                                                                                                    | ● 型17取る                             |                         |            |
|                                                                                                    | O Briscotti                         | RETA                    |            |
|                                                                                                    | 2                                   |                         |            |
|                                                                                                    | 利用者管理                               |                         |            |
|                                                                                                    | 利用者の管理や電子証明書の失効、バスワード変更得ができます。      |                         | ── 連携を解除する |
|                                                                                                    |                                     | HIEF O II               |            |
|                                                                                                    |                                     |                         |            |
|                                                                                                    | DEMEASTER                           | 1                       |            |
|                                                                                                    | 広島銀行の口道情報を連携、再連携できます。               |                         |            |
|                                                                                                    |                                     | ARCHINTS RUTAR          | 設定する       |
| 298,X807-                                                                                                    | S                                   |                         |            |
| and the second second s | 全要情報の設定                             |                         |            |
| THEFT THEFT                                                                                                    | ORABONO, EFORMADER, (229-FERRITARE, |                         |            |
|                                                                                                    |                                     |                         |            |
|                                                                                                    |                                     |                         |            |

### ▶▶ スマートフォン ◀◀

▶▶ パソコン ◀◀

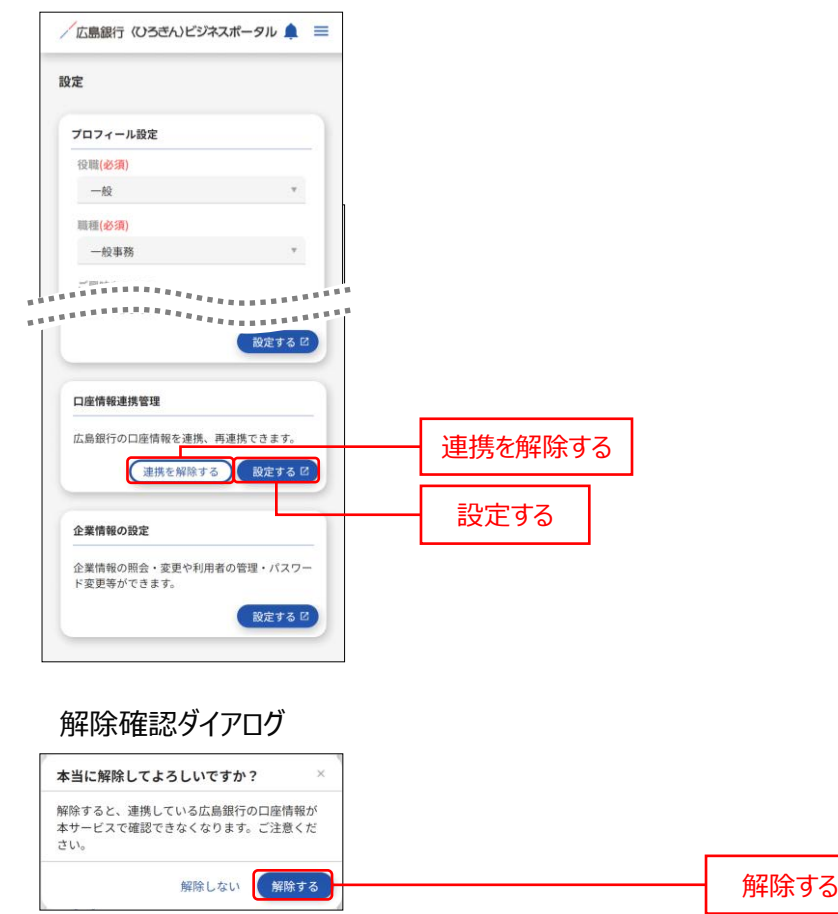

# 企業情報の設定

設定は各種設定を行うことができます。

※スマートフォンでは企業情報の設定を行うことはできません。

1. 「設定」メニューをクリックしてください。

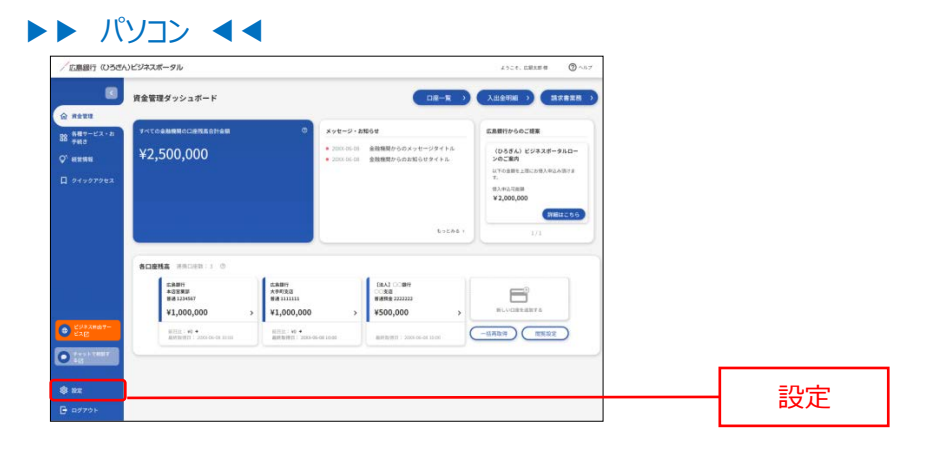

2. 〈ひろぎん〉ビジネスポータルの企業設定を確認する場合は、企業情報の設定エリアの「設定する」ボタンをク リックしてください。

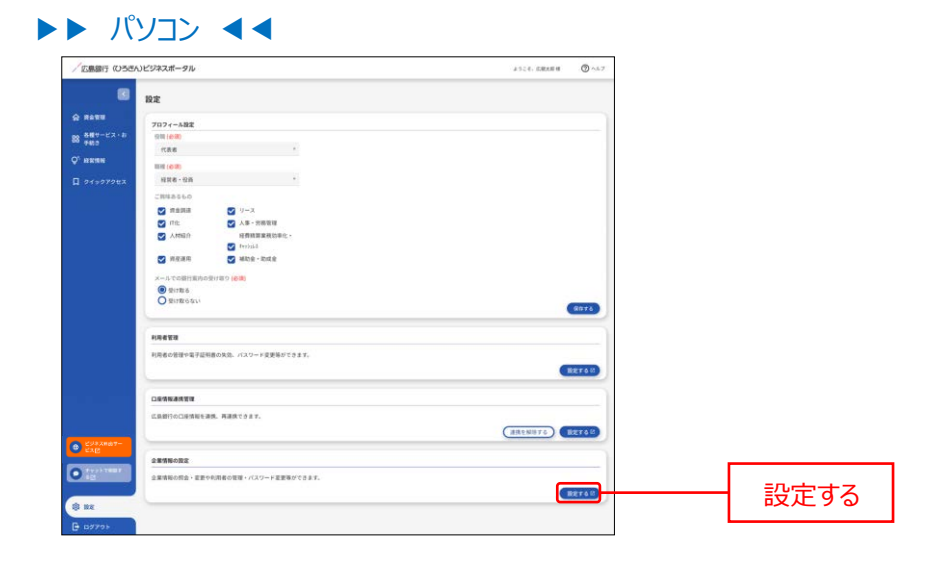

3. 業務選択画面が表示されますので、「企業管理」ボタンをクリックしてください。 ※業務選択画面は、〈ひろぎん〉ビジネス Web サービスの契約有無により内容が異なります。

| / 広島銀行<br>(ひろぎん) ビジネ | - スポータル xキッイス © 🔫 🛠 😢 ススパータル        | 108日 1085090000<br>- ロジアント |
|----------------------|-------------------------------------|----------------------------|
| ↑ ■ 0<br>ホーム □座税会 常  |                                     |                            |
| 管理 業務選択              |                                     | BSSK001                    |
| 企業管理                 | > 企業債権の担合などを行うことができます。              |                            |
| 利用者管理                | > 利用者清極の振会などを行うことができます。             |                            |
| 操作观思照会               | > ご自身または他の利用者が行った操作の場際開会を行うことができます。 |                            |
| 諸區等受付へ               | > 汎用受付サービスへ應移します。                   |                            |
|                      |                                     |                            |

- ※「利用者管理」ボタンをクリックすると、利用者情報の新規登録・削除・変更・照会をご利用いただけます。 (P94 参照)
- 4. 作業内容選択画面が表示されますので、「企業情報の変更」ボタンをクリックしてください。

| <u> 辺 広蔵太郎 椿</u> 20XXR 06/J06E1 108000/9089 文字サイズ ④ ④ 大 ビジネスポータルへ ログアウト |                                                                                                    |
|-------------------------------------------------------------------------|----------------------------------------------------------------------------------------------------|
|                                                                         |                                                                                                    |
| BKGK001                                                                 |                                                                                                    |
|                                                                         |                                                                                                    |
| が可能です。                                                                  |                                                                                                    |
|                                                                         |                                                                                                    |
| τ.                                                                      |                                                                                                    |
|                                                                         | びたは上述 (1 50001000) (10001) (10001)000     マサリス ② ③ ③ ③ ② ② ② ススページ(1) 〕 C27701     ののののののののののののののののののののののののののののののののの |

5. 企業情報変更画面が表示されますので、企業情報をご確認ください。

| 「広島銀行<br>(7)ろぎん) ビ            | 遡 (広語大胆)語 2000年00/1081 108000009<br>ジンフポータル, キャッイス 〇 ● 余 ビジネスポータルへ ログアット         | ご確認ください                                     |
|-------------------------------|----------------------------------------------------------------------------------|---------------------------------------------|
|                               | ्<br>ू<br>सन्द्र<br>()<br>()<br>()<br>()<br>()<br>()<br>()<br>()<br>()<br>()     | くひろぎん〉ビジネスポータル契約の方については、企業<br>情報の確認のみとなります。 |
| 企業結構・推測算を至め<br>変更可能な項目はありません。 | AND-AND 2 2017 7                                                                 |                                             |
| 企業情報                          |                                                                                  |                                             |
| 企業名 (カナ)                      | F04, 2430%                                                                       |                                             |
| 222                           | (7.3805)06                                                                       |                                             |
| 41m                           |                                                                                  | ▲ ● ● ● ● ● ● ● ● ● ● ● ● ● ● ● ● ● ● ●     |
| enti o jacazen                | 私品的<br>入山2年間日<br>電子がリービス<br>(0.5 ポルト(ジンズルークルローン<br>オット)<br>カルマット<br>カルマット<br>オット |                                             |
|                               | ✓ 2#管理メニューへ                                                                      |                                             |

ログアウト

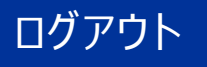

〈ひろぎん〉ビジネスポータルよりログアウトします。

- **1.** 「ログアウト」ボタンをクリックしてください。
- ▶▶ パソコン ◀◀ 「広意銀行(いろさん)ビジネスポータル () ~1 ASCE. DRAME () 資金管理ダッシュボード -88 NRU- 2000.05-01 金融機関からのメッセージタイトル
   2000.05-01 金融機関からのお知らせタイトル (ひろぎん) ビジネスボータルロー ンのご案内 т. (8.2.4%2.5%88 ¥ 2,000,000 WHITE -----ERBH +3288 H8 1234547 ¥1,000,000 08A3 ○089 ○050 ###88 2222222 ¥500,000 EL-CORR. Contraction of the second second seco -18787 1882 0 ログアウト

## ▶▶ スマートフォン ◀◀

ヘッダーにある三本線のアイコン「≡」をタップすると、メニューが開きます。「ログアウト」ボタンをタップしてください。

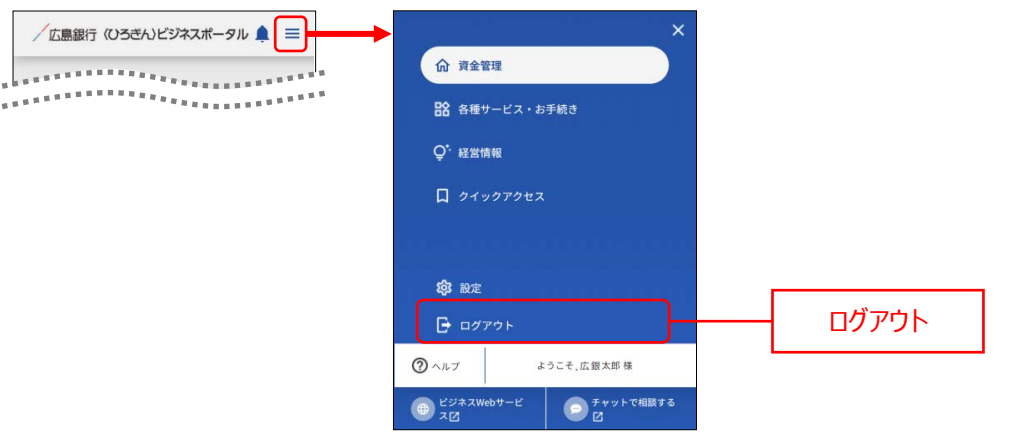

- 2. 広島銀行ホームページの法人のみなさまトップページが表示されます。
- ▶▶ パソコン ◀◀

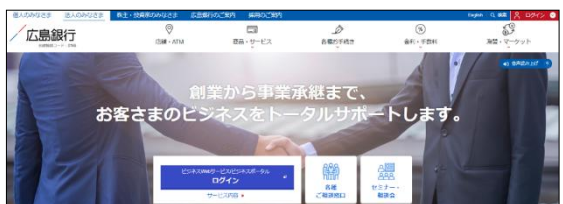

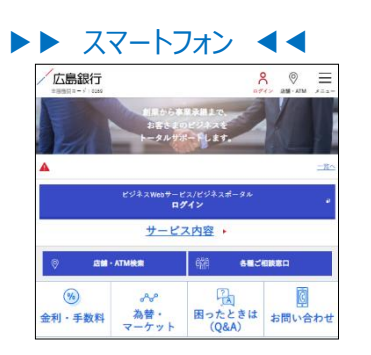

広島銀行ホームページ (https://www.hirogin.co.jp/)